# **GESTIÓN DEL AULA VIRTUAL**

ASISTENCIA

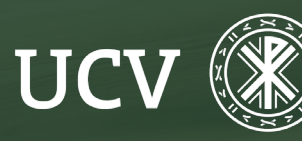

SENT Servicio de E-learning y Nuevas Tecnologías En apartado permite al docente pasar lista a los estudiantes que asisten a clase, permitiendo cuatro niveles:

- P: presente
- A: ausente
- T: tarde
- E: excusa o justificante

La actividad de asistencia se puede combinar con el bloque de Asistencia, así el alumno puede llevar un control del porcentaje de asistencia que tiene en una asignatura.

Lo primero que tenemos que hacer para crear el módulo es **activar** la edición del curso, iremos al apartado que nos interese y clicar en "Añadir una actividad o un recurso" y seleccionar la opción de "Asistencia".

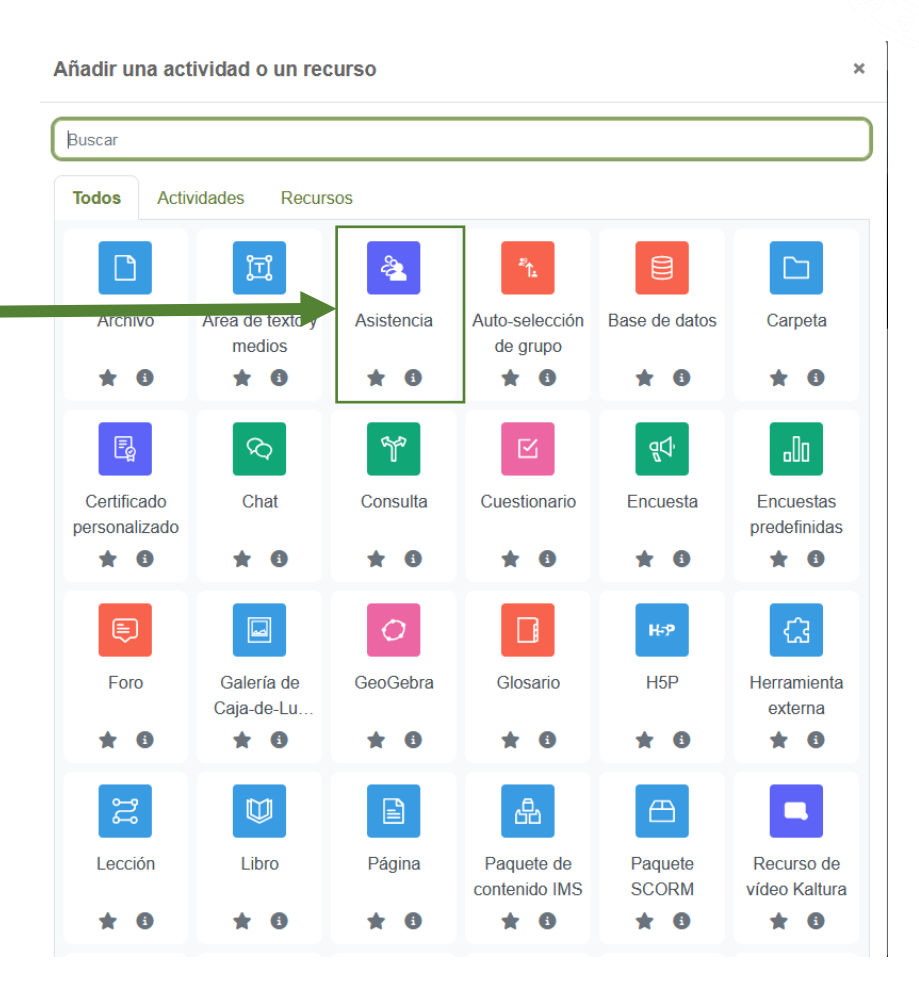

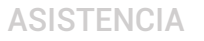

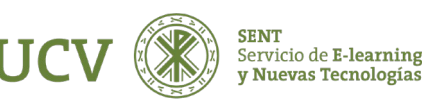

# CREAR ASISTENCIA

En los ajustes generales del módulo tendremos que rellenar los diferentes campos:

- Nombre: por norma general se deja • Asistencia. (En caso de existir varios tipos de asistencia en un curso se pueden diferenciar por el nombre. Por ejemplo: Asistencia Teoría, Asistencia Práctica, ...).
- **Descripción:** Podemos poner una breve ٠ descripción de las características de la Asistencia y podemos indicar que se visualice o no.
- Calificación: máxima nota que podrá • obtener el alumno por su asistencia, 100 significa el 100 por cien de su nota (se recomienda dejar siempre esta opción).

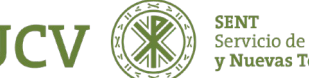

#### Agregando un nuevo Asistencia a Tema 40 Expandir todo General NOMBRE 0 Asistencia DESCRIPCIÓN 1 A . B I . Muestra la descripción en la página del curso (2) Calificación Ajustes comunes del módulo Bestricciones de acceso Finalización de actividad Marcas Competencias Restricciones extra Guardar cambios y regresar al curso Guardar cambios y mostra Cancelar En este formulario hay campos obligatorios Q

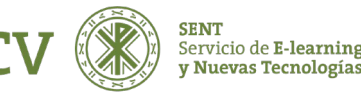

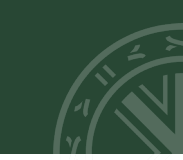

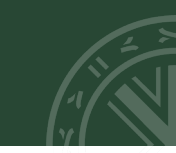

En ajustes comunes del módulo podemos ajustar la visibilidad de esta tarea.

Una vez definidos estos 6 campos hacemos clic sobre el © | @ botón "Guardar cambios y mostrar".

| 🗢 Javi               |                                                |                                                                          |
|----------------------|------------------------------------------------|--------------------------------------------------------------------------|
| 🐮 Participantes      |                                                | Muestra la descripción en la página del curso 👔                          |
| Insignias            |                                                |                                                                          |
| ☑ Competencias       | - Calificación                                 |                                                                          |
| I Calificaciones     | CALIFICACION                                   | Tipo Puntuación +                                                        |
|                      |                                                | Calificación máxima                                                      |
| 🗅 General            |                                                | 100                                                                      |
| 🗅 Tema 1             |                                                |                                                                          |
| 🗅 Tema 2             | CATEGORIA DE CALIFICACIONES                    | Sin categorizar 👻                                                        |
| 🗅 Tema 3             | CALIFICACIÓN PARA APROBAR                      | 6,00                                                                     |
| 🗅 Tema 4             | <ul> <li>Ajustes comunes del módulo</li> </ul> |                                                                          |
| Media Gallery        | DISPONIBILIDAD                                 | Mostrar en la página del curso 🕈                                         |
| 🍘 Área personal      | NÚMERO ID                                      |                                                                          |
| A Inicio del sitio   | MODO DE GRUPO                                  | No hay grupos +                                                          |
| My Media             |                                                | Añadir restricción de acceso por grupo/agrupamiento                      |
| 🛗 Calendario         | <ul> <li>Restricciones de acceso</li> </ul>    |                                                                          |
| Archivos privados    | <ul> <li>Finalización de actividad</li> </ul>  |                                                                          |
| 🖌 Banco de contenido | <ul> <li>Marcas</li> </ul>                     |                                                                          |
| Alis cursos          | Competencias                                   |                                                                          |
| PRUEBASENT           | Bestricciones extra                            |                                                                          |
| j≊ PM1               |                                                |                                                                          |
|                      |                                                | Guardiar cambios y regresar ai curso Guardiar cambios y mostrar Cancelar |

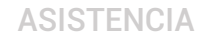

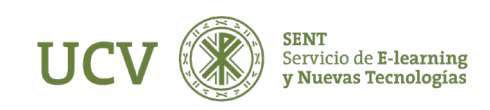

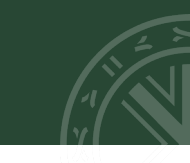

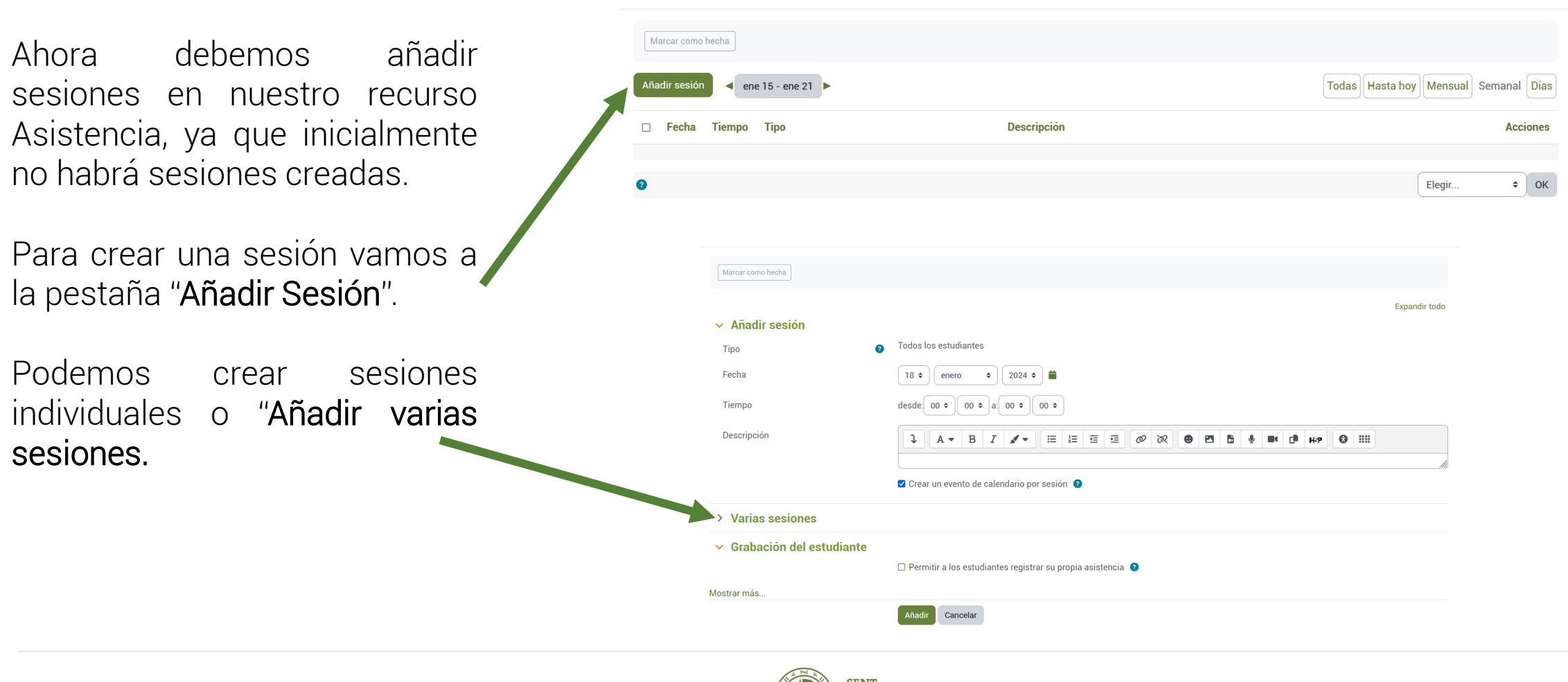

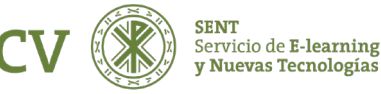

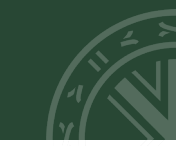

Sesión individual:

- Tipo de sesión: Dependiendo de cómo hayamos configurado la actividad podremos hacer la sesión para todos los estudiantes o por grupos.
- Fecha de la Sesión: Elegiremos la fecha de inicio de nuestro curso (generalmente primer día de clase).
- Tiempo: el tiempo en Horas que va a durar la sesión (opcional).
- **Descripción:** texto explicativo para dicha sesión (opcional).

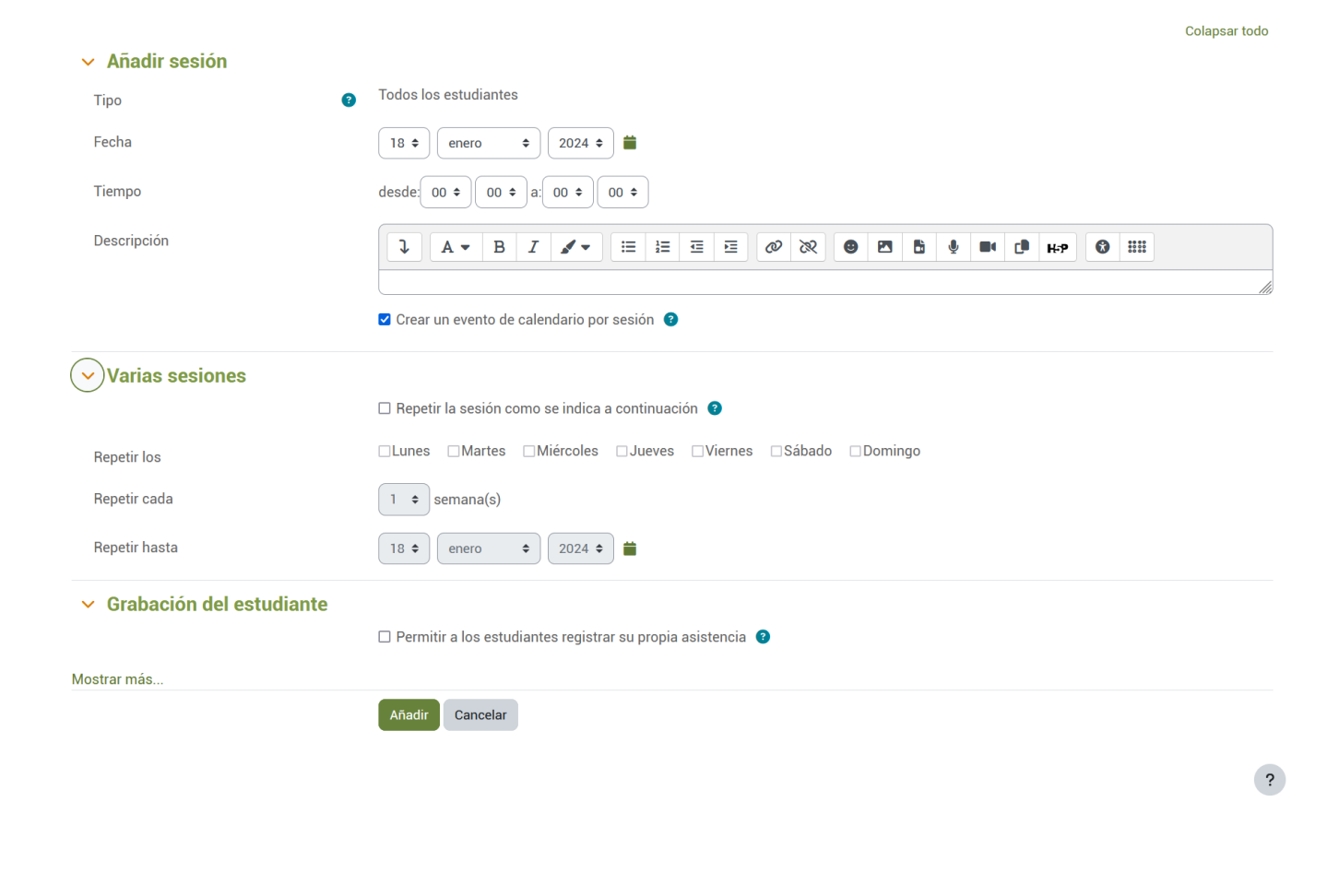

#### **CREAR ASISTENCIA**

Añadir varias sesiones:

- Repetir la sesión, deberemos marcar esta opción si queremos generar varias sesiones con las características que hemos definido en la sesión individual.
- **Repetir los**: marcamos los días que se va a repetir la sesión.
- Repetir cada: escogemos la frecuencia con la que se repite esta sesión (cada semana, cada dos semanas, etc...).
- Repetir hasta: Elegiremos la fecha de fin de nuestro curso (Si estamos hablando de todo un cuatrimestre deberíamos poner el último día de clase del cuatrimestre).

|                                              |                                                                         | Colapsar todo                                        |  |  |  |  |  |  |
|----------------------------------------------|-------------------------------------------------------------------------|------------------------------------------------------|--|--|--|--|--|--|
| <ul> <li>Añadir sesión</li> </ul>            |                                                                         |                                                      |  |  |  |  |  |  |
| Тіро                                         | Todos los estudiantes                                                   |                                                      |  |  |  |  |  |  |
| Fecha                                        | 18 ◆     enero     ◆     2024 ◆ <b>首</b>                                |                                                      |  |  |  |  |  |  |
| Tiempo                                       | desde: $00 \Rightarrow 00 \Rightarrow a; 00 \Rightarrow 00 \Rightarrow$ |                                                      |  |  |  |  |  |  |
| Descripción                                  |                                                                         |                                                      |  |  |  |  |  |  |
|                                              |                                                                         |                                                      |  |  |  |  |  |  |
|                                              | Crear un evento de calendario por sesión 3                              |                                                      |  |  |  |  |  |  |
| ✓ Varias sesiones                            |                                                                         |                                                      |  |  |  |  |  |  |
|                                              | 🗆 Repetir la sesión como se indica a continuación 🔞                     |                                                      |  |  |  |  |  |  |
| Repetir los                                  | Lunes Martes Miércoles Jueves Viernes Sábado Domingo                    | Lunes Martes Miércoles Jueves Viernes Sábado Domingo |  |  |  |  |  |  |
| Repetir cada                                 | 1 ÷ semana(s)                                                           |                                                      |  |  |  |  |  |  |
| Repetir hasta                                | 18 ◆     enero     ◆     2024 ◆                                         |                                                      |  |  |  |  |  |  |
| <ul> <li>Grabación del estudiante</li> </ul> |                                                                         |                                                      |  |  |  |  |  |  |
|                                              | Permitir a los estudiantes registrar su propia asistencia 3             |                                                      |  |  |  |  |  |  |
| Mostrar más                                  |                                                                         |                                                      |  |  |  |  |  |  |
|                                              | Añadir Cancelar                                                         |                                                      |  |  |  |  |  |  |
|                                              |                                                                         | ?                                                    |  |  |  |  |  |  |
|                                              |                                                                         |                                                      |  |  |  |  |  |  |

Finalmente deberemos hacer clic en el botón "Añadir" para crear la/s sesión.

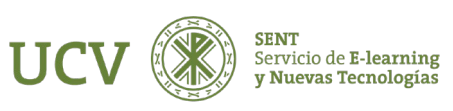

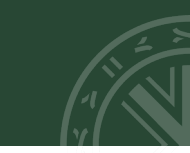

# Una vez creada la sesión nos aparece la siguiente imagen:

| Área personal / Mis cursos / Javi / Tema 4 / Asistencia / Asistencia |                        |                                   |     |
|----------------------------------------------------------------------|------------------------|-----------------------------------|-----|
| Asistencia para el Curso/Asignatura :: Curso Jav                     | i                      | 3                                 | F - |
| Sesiones generadas con éxito                                         |                        | د                                 |     |
| Sesiones Añadir sesión Informe Exportar Conjunto de estados U        | suarios temporales     |                                   |     |
|                                                                      |                        | Todas Hasta hoy Mensual Semanal H | y   |
| # FECHA TIEMPO TIPO                                                  | DESCRIPCIÓN            | ACCIONES                          | 2   |
| 1 3.05.22 (Tue) 12AM Común                                           | Sesión de Clase Normal | ► ♦ ±                             | ġ   |
| 2 10.05.22 (Tue) 12AM Común                                          | Sesión de Clase Normal | ▶ ◇ ①                             | 2   |
| 3 17.05.22 (Tue) 12AM Común                                          | Sesión de Clase Normal | ● ○ ①                             | ב   |
| 0                                                                    |                        | Elegir ¢ 0                        | ¢   |
| I Grabacion                                                          | Ir a                   | \$                                |     |

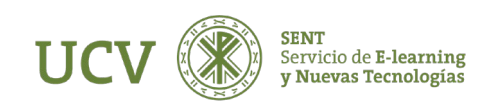

### **CREAR ASISTENCIA**

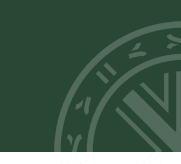

# Una vez creada la sesión nos aparece la siguiente imagen:

| Área personal / Mis cursos / Javi / Tema 4 / Asistencia / Asistencia |                        |                                     |  |  |  |  |  |  |
|----------------------------------------------------------------------|------------------------|-------------------------------------|--|--|--|--|--|--|
| Asistencia para el Curso/Asignatura :: Curso Javi                    |                        |                                     |  |  |  |  |  |  |
| Sesiones generadas con éxito                                         |                        | x                                   |  |  |  |  |  |  |
| Sesiones Añadir sesión Informe Exportar Conjunto de estados Usuario  | os temporales          |                                     |  |  |  |  |  |  |
|                                                                      |                        | Todas Hasta hoy Mensual Semanal Hoy |  |  |  |  |  |  |
| # FECHA TIEMPO TIPO                                                  | DESCRIPCIÓN            | ACCIONES 🗆                          |  |  |  |  |  |  |
| 1 3.05.22 (Tue) 12AM Común                                           | Sesión de Clase Normal | ► � û □                             |  |  |  |  |  |  |
| 2 10.05.22 (Tue) 12AM Común                                          | Sesión de Clase Normal |                                     |  |  |  |  |  |  |
| 3 17.05.22 (Tue) 12AM Común                                          | Sesión de Clase Normal |                                     |  |  |  |  |  |  |
| 0                                                                    |                        | Elegir + OK                         |  |  |  |  |  |  |
| Grabacion                                                            | lr a¢                  |                                     |  |  |  |  |  |  |

En "Acciones" aparecen tres iconos que nos permiten, "Iniciar " 🕨, "Editar" 🧟 o "Eliminar la sesión" 🧃

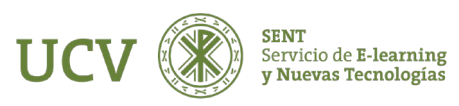

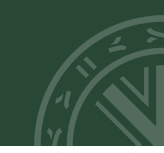

Cuando le damos al icono de "Iniciar" is la sesión nos aparecerá la hoja para pasar lista, por defecto nos aparece los miembros del grupo para el que hemos creado dicha sesión y las diferentes posibilidades de asistencia o no a clase.

P: Presente R: Retraso J: Justificado I: Injustificada.

| #                               | NOMBRE / APELLIDO(S) DIRECCIÓN DE                                  |        |   |   |   |   | OBSERVACIONES |
|---------------------------------|--------------------------------------------------------------------|--------|---|---|---|---|---------------|
|                                 | Actualizar estado para todos los usuarios unselec                  | ed 🛊   | 0 | 0 | 0 | 0 |               |
| 1                               | FRANCISCO<br>La matriculación del usuario comienza 11:03 3.05.2022 | 25     | 0 | 0 | 0 | 0 |               |
| 2                               | I MARIA<br>La matriculación del usuario comienza 11:04 3.05.2022   | ucv.es | 0 | 0 | 0 | 0 |               |
|                                 | Guardar asistencia                                                 |        |   |   |   |   |               |
| Pres<br>Retra<br>Falta<br>Falta | ente = 0<br>iso = 0<br>justificada = 0<br>injustificada = 0        |        |   |   |   |   |               |

Una vez terminada la sesión, pulsaremos a "Guardar asistencia".

Si los parámetros de asistencia (P, R, J o I) no nos gustaran o quisiéramos añadir alguno más tendríamos que ir al menú de "**Configuración**".

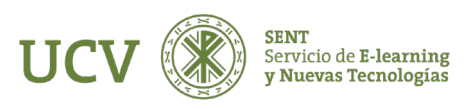

Asistencia para el Curso/Asignatura :: Curso Javi

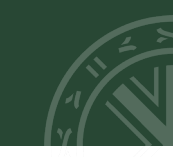

Una vez terminada la sesión y pulsado en "Guardar asistencia", vemos que desaparece el icono de "Iniciar" la asistencia de flecha el que permite cambiar la asistencia.

| Sesiones | Añadir se   | esión In | nforme | Exportar | Conjunto de estados | Usuarios | emporales              |  |                                     |
|----------|-------------|----------|--------|----------|---------------------|----------|------------------------|--|-------------------------------------|
|          |             |          |        |          |                     |          |                        |  | Todas Hasta hoy Mensual Semanal Hoy |
| #        | FECHA T     | TEMPO    | TIPO   |          |                     |          | DESCRIPCIÓN            |  | ACCIONES 🗆                          |
| 1 3.05   | 22 (Tue) 12 | 2AM (    | Común  |          |                     |          | Sesión de Clase Normal |  | - <b></b>                           |
| 2 10.05  | 22 (Tue) 12 | 2AM (    | Común  |          |                     |          | Sesión de Clase Normal |  | ► Q 🖄 🗆                             |
| 3 17.05  | 22 (Tue) 12 | 2AM (    | Común  |          |                     |          | Sesión de Clase Normal |  | ► © û □                             |
| 0        |             |          |        |          |                     |          |                        |  | Elegir ¢ OK                         |
| ৰ Graba  | cion        |          |        |          |                     |          | Ir a                   |  | \$                                  |

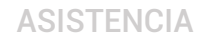

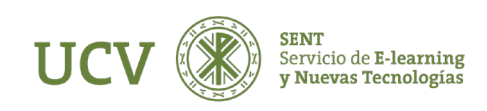

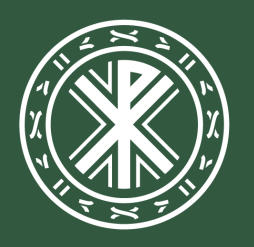

Universidad **Católica de Valencia** San Vicente Mártir

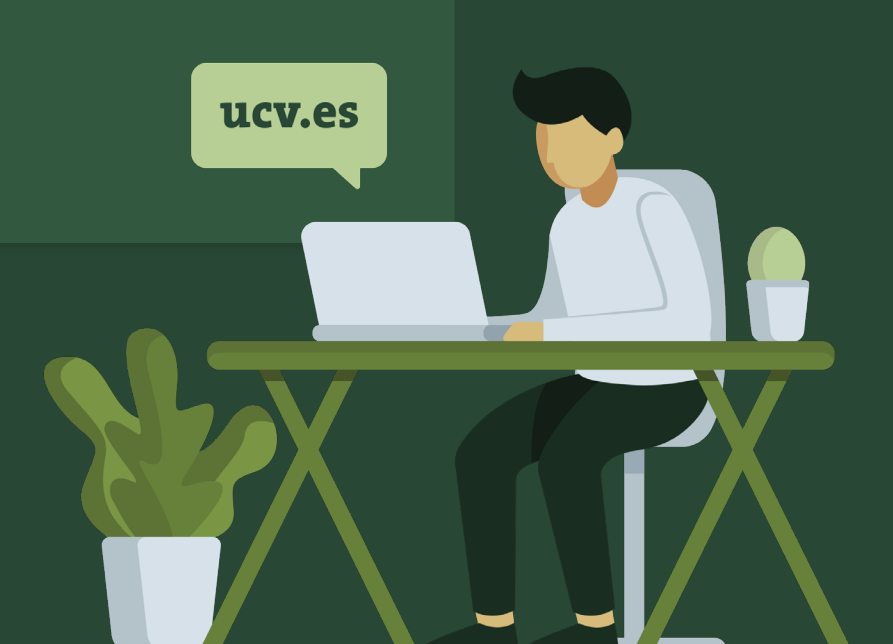